# HT286 MAIN BOARD USER'S MENU

#### CONTENTS

CHAPTER 1 INTRODUCTION / PAGE 1 CHAPTER 2 FEATURES / PAGE 2 CHAPTER 3 INSTALLATION / PAGE 3

3-1 RAM INSTALLATION / PAGE 3

3-2 ROM INSTALLATION / PAGE 6

3-3 COPROCESSOR 80287 INSTALLATION / PAGE 7

3-4 DISPLAY ADAPTER (JP2) SET UP / PAGE 8

3-5 SPEAKER CONNECTOR (J2) / PAGE 9

3-6 TURBO LED CONNECTOR (J5) / PAGE 10

3-7 TURBO SWITCH CONNECTOR (J3) / PAGE 11

3-8 KEYLOCK & POWER LED CONNECTOR (J1) / PAGE 12

3-9 RESET SWITCH CONNECTOR (J4) /PAGE 13

3-10 EXTERNAL BATTERY CONNECTOR (J6) / PAGE 14

3-11 KEYBOARD CONNECTOR (CN1) / PAGE 15

3-12 POWER SUPPLY CONNECTOR (CN2) / PAGE 16

CHAPTER 4 SYSTEM SET UP / PAGE 17

4-1 AMI BIOS SYSTEM CONFIGURATION SETUP / PAGE 17

4-2 SHADOW RAM / PAGE 21

4-3 HT-286 JUMPER SETTING / PAGE 22

4-4 JUMPER / CONNECTOR POSITION / PAGE 23

# CHAPTER 1 INTRODUCTION

j.

1000000

and the second second s

こしき ちょうけんざい

Congratulations on the purchase of your new HT Main Board.

The HT-286 12/16Mhz Main Board which you received has passed strict quality control procedures to ensure trouble-free operation. we are confident that you will be completely satisfied with it's high speed performances, capabilities and operation.

The operation manual has simple instructions for the installation and operation of the main board.

#### CHAPTER 2 FEATURES

- \* 80286 CPU 12/16MHz 0\1 WAIT STATE
- \* INTEL 80287 MATH COPROCESSOR SOCKET
- \* RAM SIZE , CPU SPEED , I/O SPEED , SHADOW VIDEO & BIOS ARE ALL ADJUSTABLE BY ON BOARD BIOS OR CONFIGURED
- \* SYSTEM CAN BE STARTED BY 256K DRAM (256K x 1 ; 256K x 4 DRAM) ,256K \* 9/1M \* 9 SIP MODULE
- \* MEMORY EXPENTIABLE UP TO 4MEGA BYTES WITH PARITY ON BOARD
- \* SOPPORTS EMS 4.0
- \* CPU SPEED IS SWITCHABLE BY HARDWARE/SOFTWARE(BY KEYBOARD)
- \* REAL TIME CLOCK/CALENDER WITH BATTERY-BACKED L. TO CMOS MEMORY FOR SYSTEM CONFIGURATION DATA
- \* OFF BOARD BATTERY CONNECTOR BUILT IN.
- \* PROVIDE KEYLOCK INTERFACE
- \* 7-CHANNEL DMA
- \* 16 LEVEL INTERRUPTS
- \* A MEMORY CONTROLLER THAT PROVIDES SHADOW RAM

# HOW TO INSTALL SIP RAM ON BOARD

Please refer to the figure 3.2 for the bank 0 and bank 1 position.

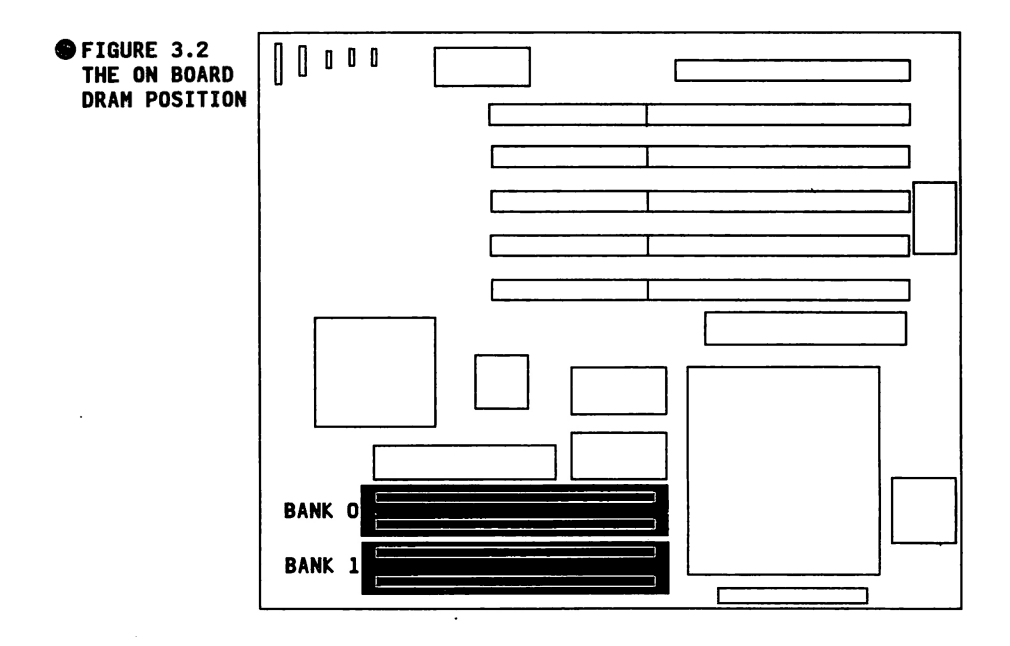

| SIP RAM      | BAN      | IK O | BANK     | 1    | TOTAL |
|--------------|----------|------|----------|------|-------|
| MODULE SIZE  |          | 0    |          | 0    | OK    |
| INSTALLATION | 41256 *  | 2PCS |          | 0    | 512K  |
| AND SET      | 41256 *  | 2PCS | 41256 *  | 2PCS | 1024K |
|              | 41256 *  | 2PCS | 411000 * | 2PCS | 2.5H  |
|              | 411000 * | 2PCS |          | 0    | 2048K |
|              | 411000 * | 2PCS | 411000 * | 2PCS | 4096K |
|              | I .      |      |          |      |       |

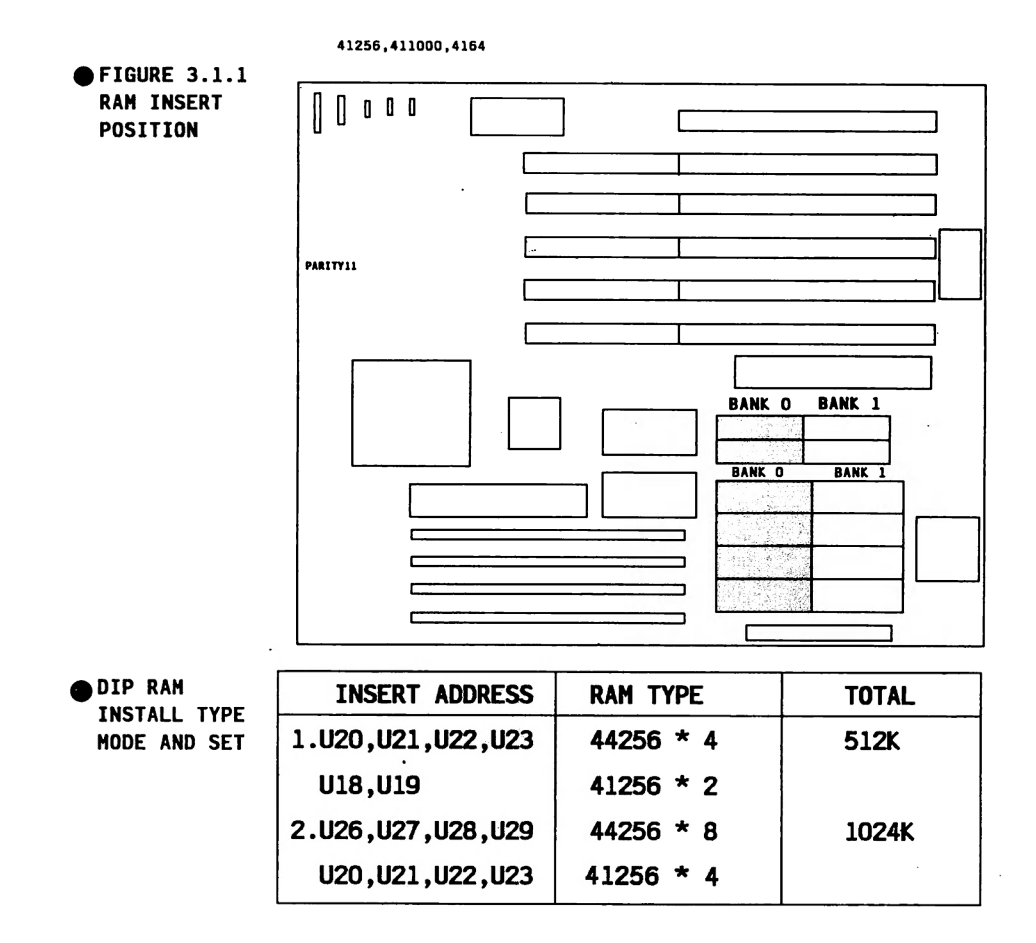

#### **3-2 ROM INSTALLATION**

Motherboard consists of U13,U15 socket.The sockets have 28 pins.16 bits PC/AT contains 2 pcs of BIOS.But in use shadow system can improve you BIOS up to 300% - 400% of performance.

You can choose AMI, PHOENIX or AWARD BIOS for ROM installation.But we supply AMI BIOS.

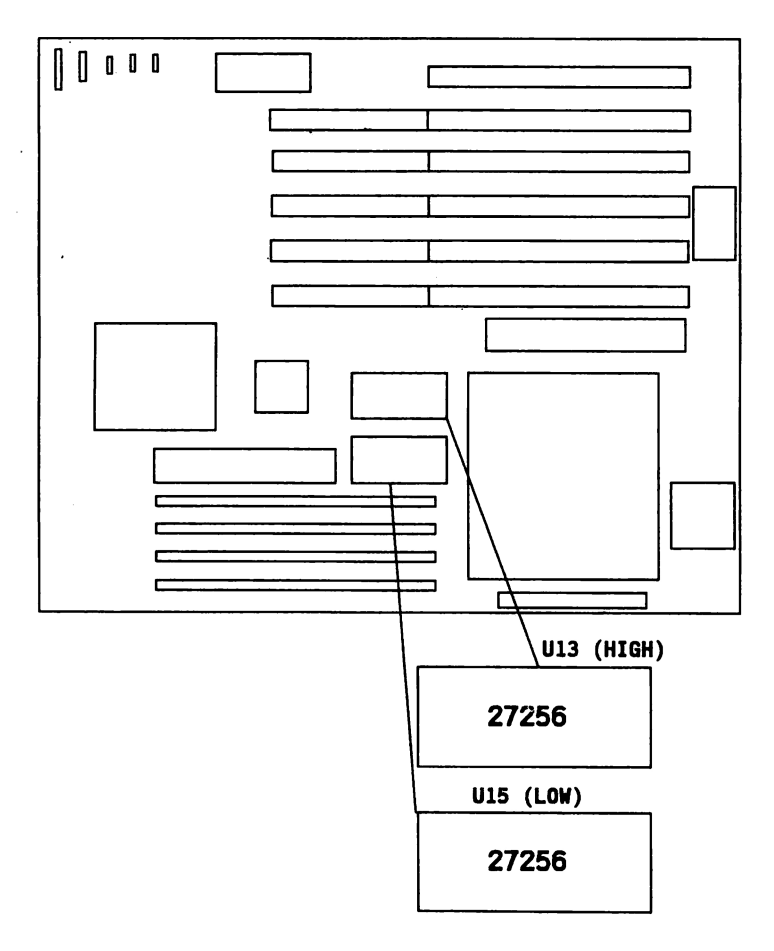

# 3-3 CO-PROCESSOR 80287 INSTALLATION

If you intend to increase the co-processor speed for CAD/CAE software , then plug a INTEL 80287 into the U14 40 pin socket on the motherboard.

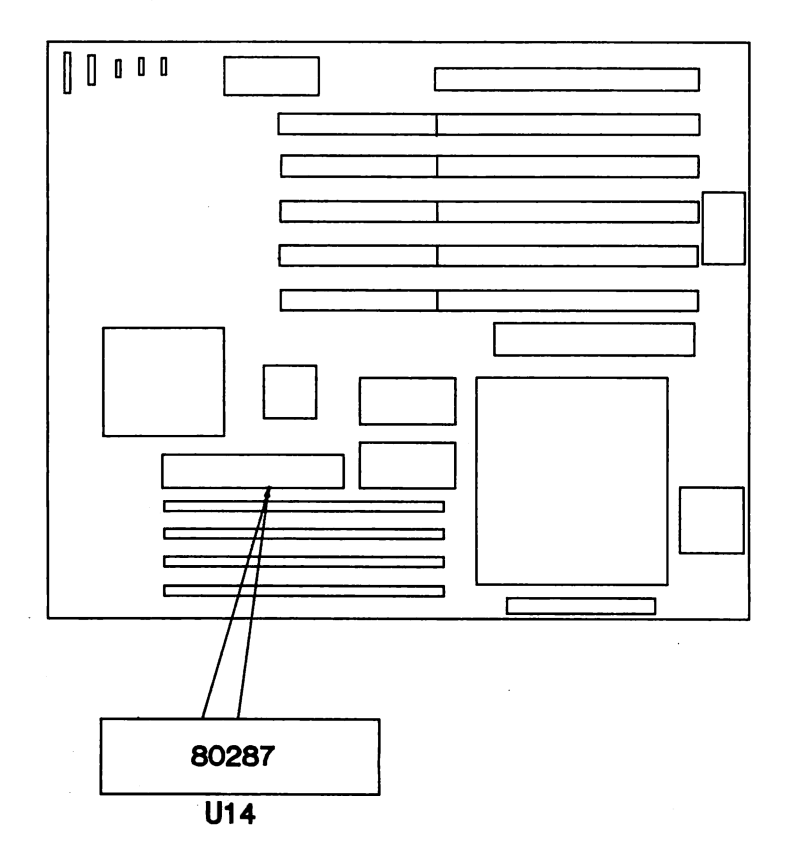

#### 3-4 DISPLAY ADAPTER SET UP (JP1)

The Jumper JP1 is used to set the display function only. The pin 1 and pin 2 are both open when the monochrome display card is installed. The pin 1 and pin 2 are both short when the color display card is installed.

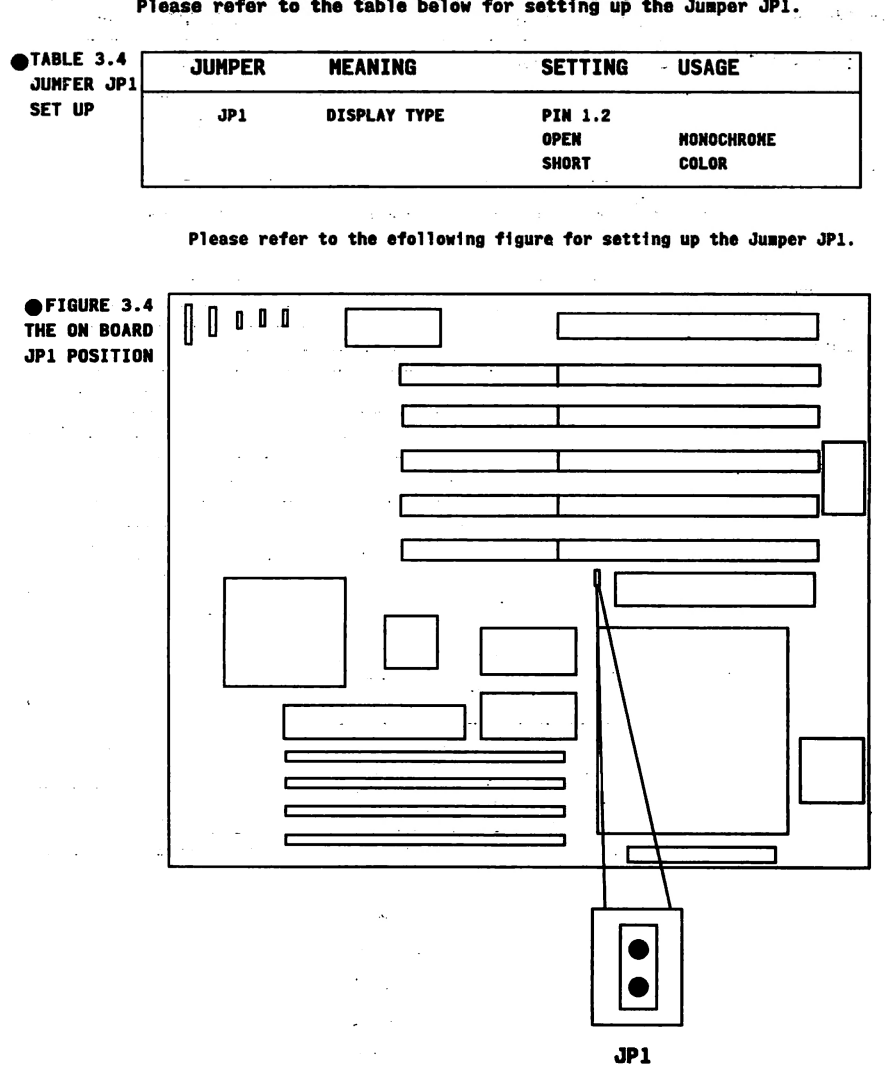

Please refer to the table below for setting up the Jumper JP1.

#### 3-5 SPEAKER CONNECTOR

J2 is used to connect speaker.

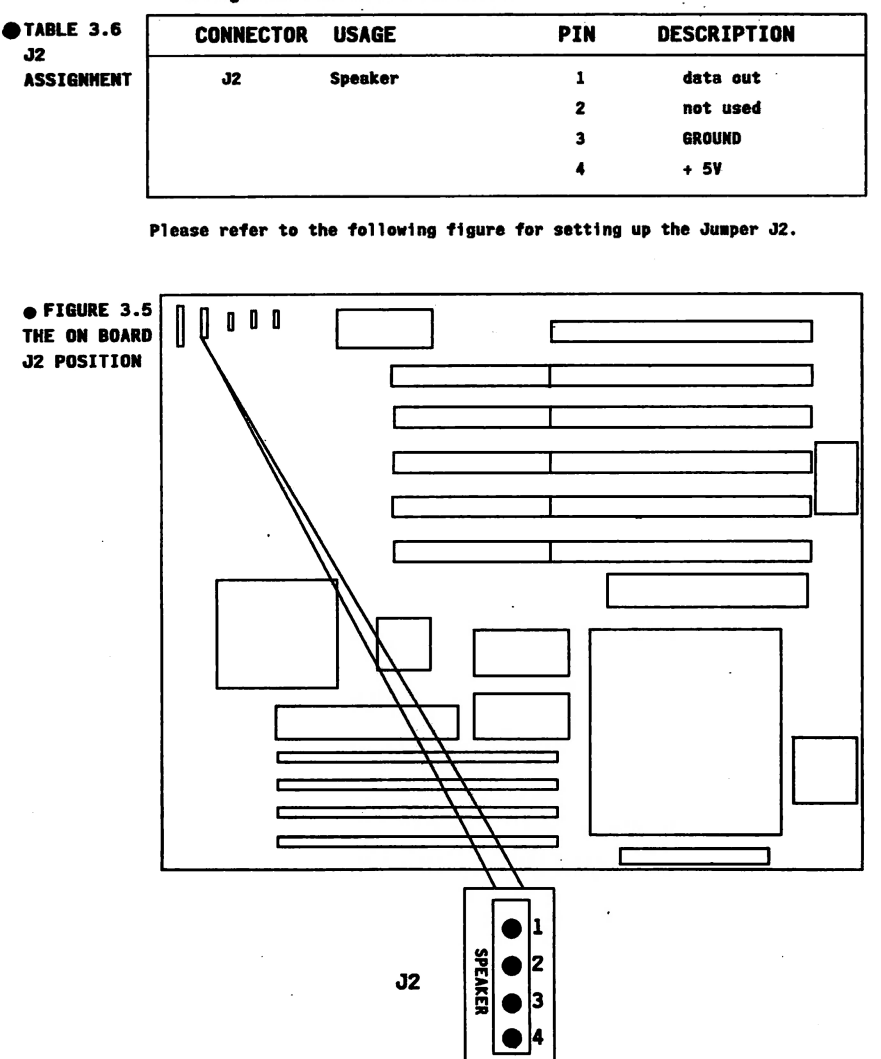

Pin assignment states are as follows:

#### 3-6 TURBO LED CONNECTOR

J3 is a turbo LED connector used to connect the case turbo LED cable.

If system board select is in turbo mode.the turbo LED will be lit.

Pin assignment states are as follows:

TABLE 3.6 JUMPER J3 SET UP

| CONNECTOR | USAGE     | PIN | DESCRIPTION |
|-----------|-----------|-----|-------------|
| J3        | Turbo LED | 1   | + anode     |
|           |           | 2   | - cathode   |

Please refer to the following figure for setting up the Jumper J3.

OFIGURE 3.6 THE ON BOARD J3 POSITION

#### 3-7 CONNECTOR FUNCTIONS

#### TURBO SWITCH CONNECTOR (J4)

J4 is a turbo switch connector which is used to select the system board' s system clock.

When d4 is short and it's on the normal mode, then the CPU speed is 8/6 MHz.

. . . . . .

When 14 is open and it's on the turbo mode, then the CPU speed is 16/12 HHz.

The turbo switch connector pin assignments are as follows:

| TABLE 3.7  | CONNECTOR | USAGE    | PIN | DESCRIPTION |
|------------|-----------|----------|-----|-------------|
| ASSIGNMENT | J4        | Turbo sw | 1   | select pin  |
|            |           |          | 2   | GROUND      |

If you connect the turbo switch cable on the case whit J3 then you can change the system clock(16/8HHz) with the turbo switch on the case.

Please refer to the following figure for the on board J3 position:

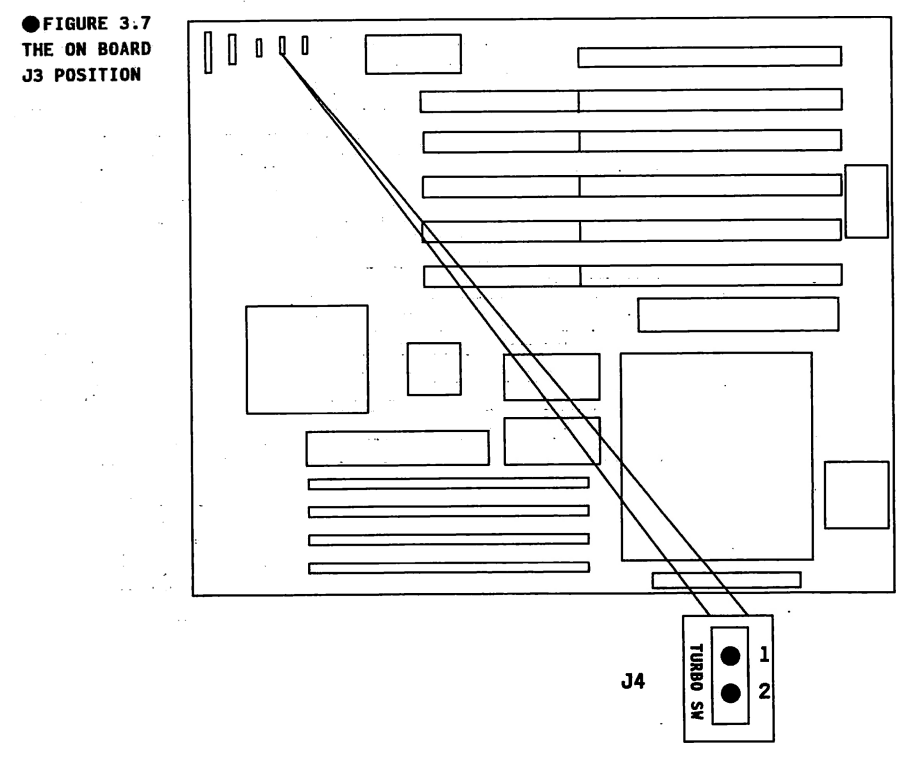

## 3-8 KEYLOCK & POWER LED CONNECTOR

J1 is a keylock connector used to enable or disable keyboard and to move power-LED on the case.

If you connect the key-lock and power-LED cable to J1,the case's power LED will light up and display the power-on state.You can also use the keyboard lock on the case enable or disable the keyboard.

Pin assignment states are as follows:

| TABLE 3.8   | CONNECTOR | USAGE               | PIN | DESCRIPTION        |
|-------------|-----------|---------------------|-----|--------------------|
| ASSIGNMENTS | Jl        | KEYLOCK & POWER LED | 1   | LED power          |
|             |           |                     | 2   | not used           |
|             |           |                     | 3   | GROUND             |
|             |           |                     | 4   | keyboard inhibiter |
|             |           |                     | 5   | GROUND             |
| ۰L          |           |                     |     |                    |

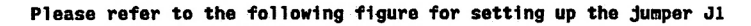

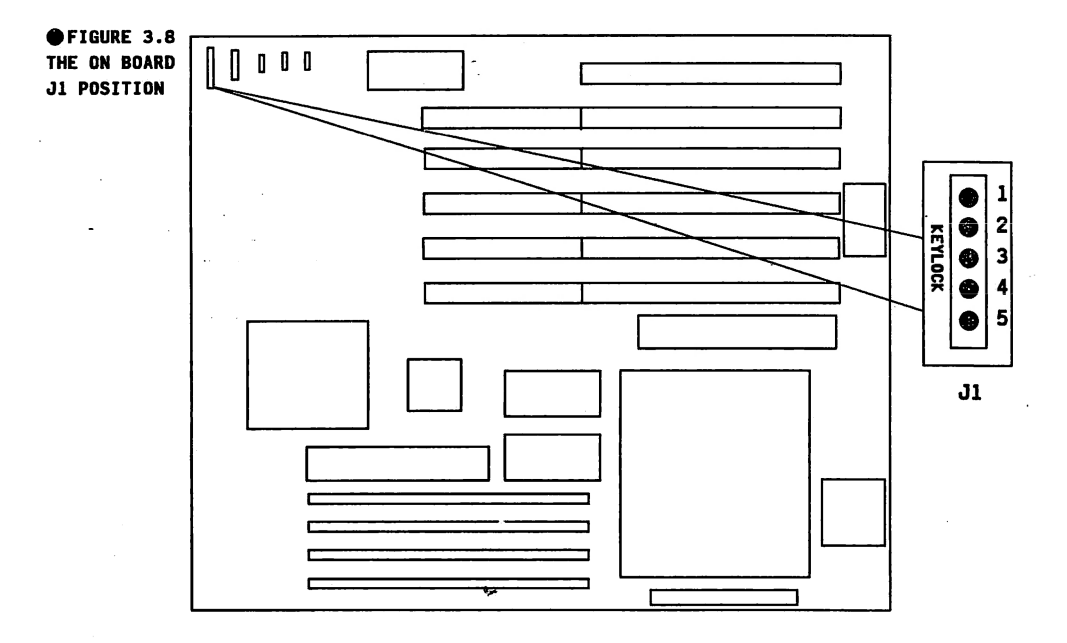

#### 3-9 RESET SWITCH CONNECTOR (J4)

J5 is a RESET switch connector,used to restart the system.You can connect the RESET switch cable on the case with J5.When you press the RESET buttom on the case.the system will re-start the computer from the RAM test stage.This is a hardware RESET step similar to the power-on function.

#### Pin assignment states are as follows:

| TABLE 3.9   | CONNECTOR | USAGE    | PIN    | DESCRIPTION        |
|-------------|-----------|----------|--------|--------------------|
| ASSIGNMENTS | J5        | Reset sw | 1<br>2 | Reset in<br>Ground |

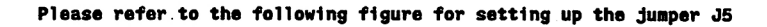

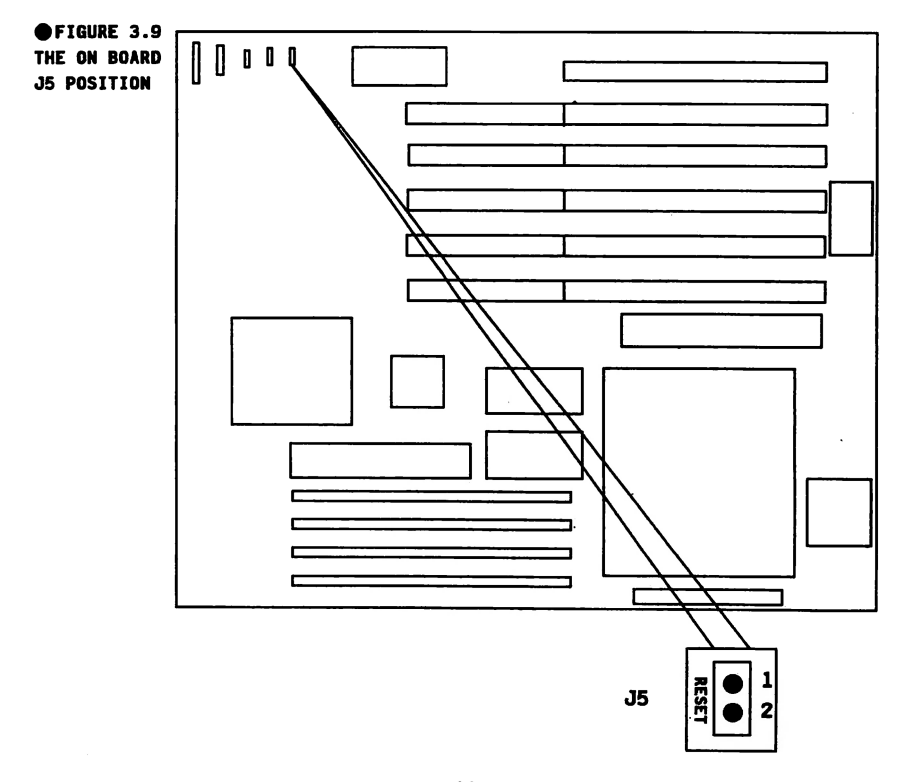

## 3-10 EXTERNAL BATTERY CONNECTOR

There is an on-board battery on the system board.You can also use on external battery to connect with J6 instead of using an on board battery.

#### Pin assignment states are as follows:

ŧ

ġ

| TABLE 3.10<br>J6 | PIN | DISCRIPTION |
|------------------|-----|-------------|
| ASSIGNMENTS      | 1   | battery (+) |
|                  | 2   | Not used    |
|                  | 3,4 | GROUND      |

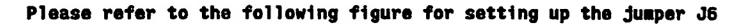

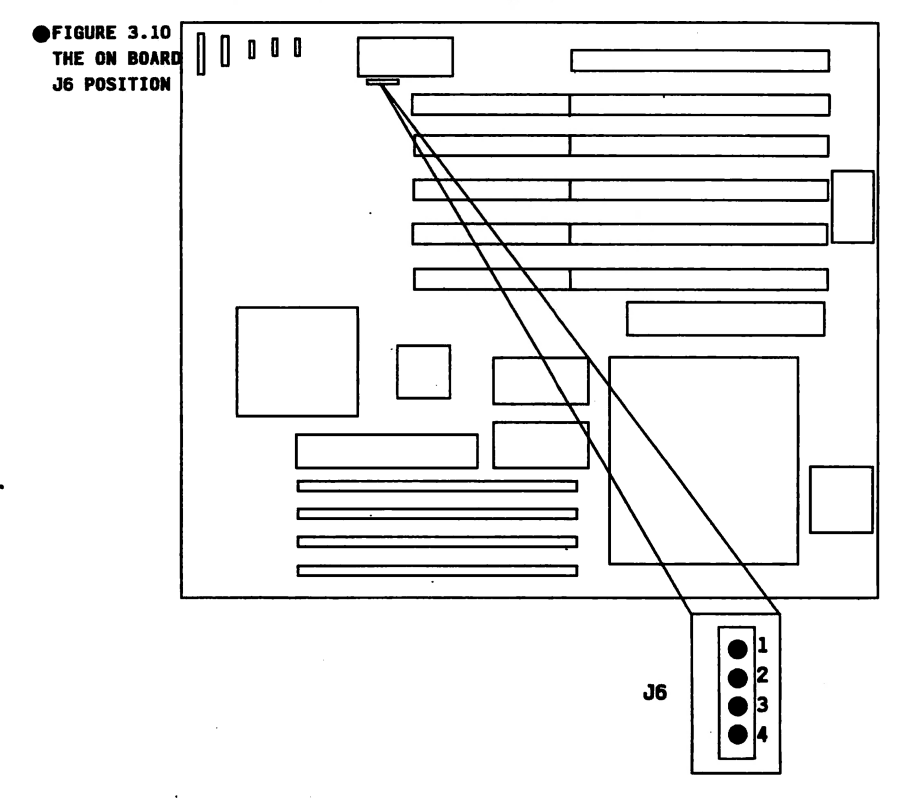

## 3-11 KEYBOARD CONNECTOR (CN1)

CN1 is a 5 pin, connector which is used to connect the keyboard to the motherboard.

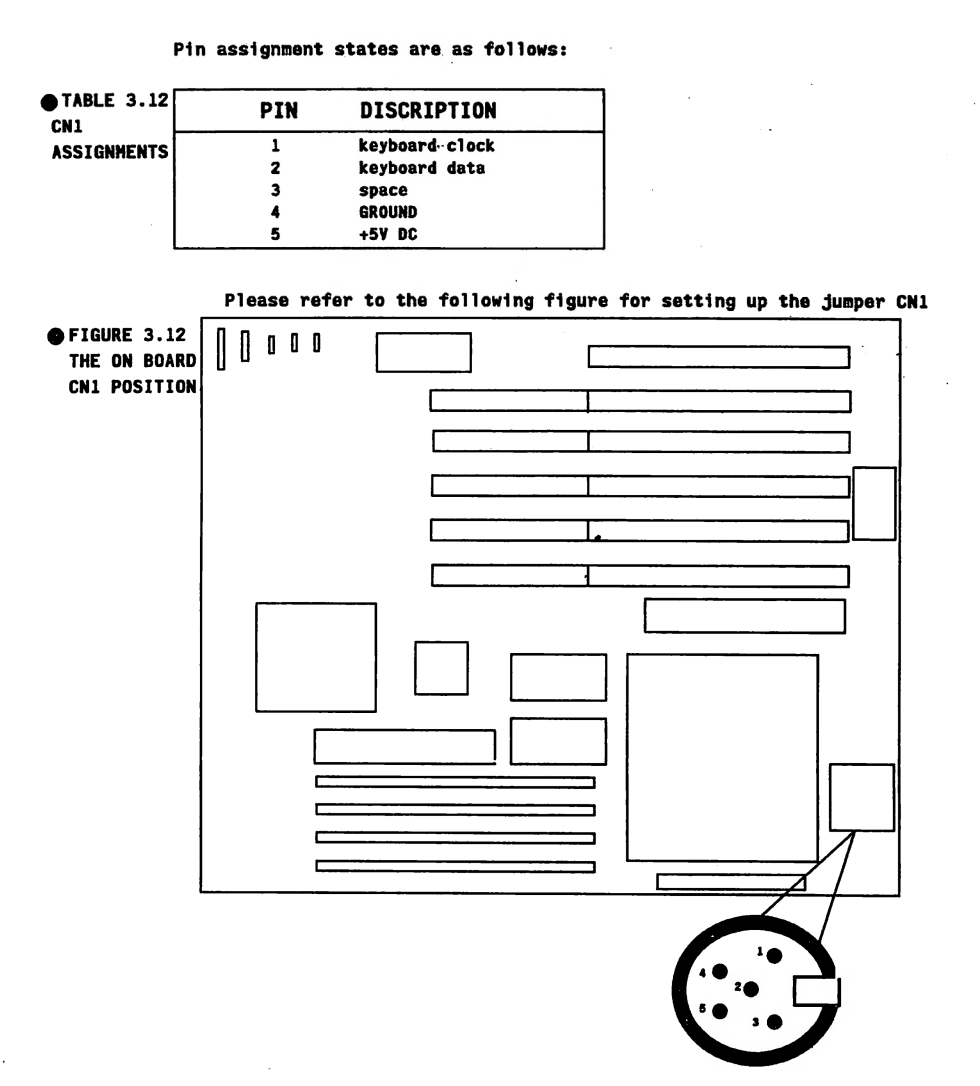

#### 3-12 POWER SUPPLY CONNECTOR (PS1/PS2)

| •TABLE 3.12<br>PS1/PS2 | CONNECTOR | PIN | DESCRIPTION |
|------------------------|-----------|-----|-------------|
| ASSIGNMENTS            | PS2       | 1   | + 5V DC     |
|                        | PS2       | 2   | + 5V DC     |
|                        | PS2       | 3   | + 5V DC     |
|                        | PS2       | 4   | - 5V DC     |
|                        | PS2       | 5   | GROUND      |
|                        | PS2       | 6   | GROUND      |
|                        | PS1       | 1   | GROUND      |
|                        | PS1       | 2   | GROUND      |
|                        | PS1       | 3   | - 12V DC    |
|                        | PS1       | 4   | + 12V DC    |
|                        | PS1       | 5   | + 5V DC     |
|                        | PS1       | 6   | POWER GOOD  |

Both PS1/PS2 are used to connect the power supply.It is very important to select a power supply which provides a power on signal.Otherwise,the CMOS Ram data will be lost or the system board will not work.

Please refer to the following figure for setting up the jumper PS1/PS2

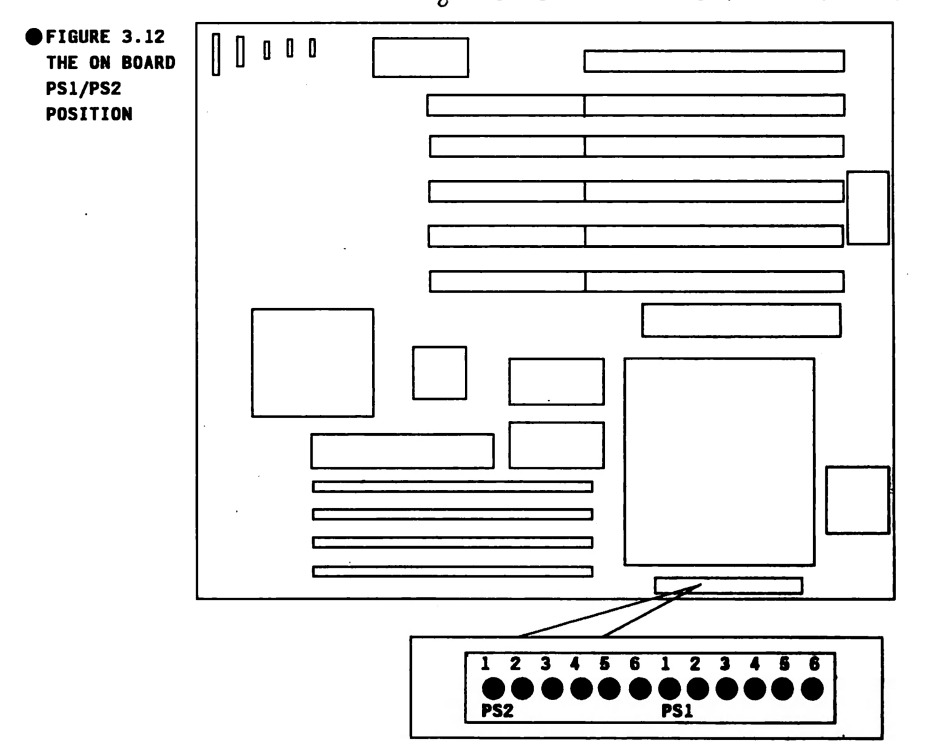

#### 4-3 G2-286 JUMPER SETTING

JP1 : DISPLAY ADAPTER SET UP

- J2 : SPEAKER CONNECTOR
- **J3 : TURBO LED CONNECTOR**
- J4 : TURBO SWITCH CONNECTOR
- J1 : KEYLOCK & POWER LED CONNECTOR
- J5 : RESET SWITCH CONNECTOR
- J6 : EXTERNAL BATTERY CONNECTOR
- CN1 : KEYBOARD CONNECTOR

•

PS1/PS2 : POWER SUPPLY CONNECTOR

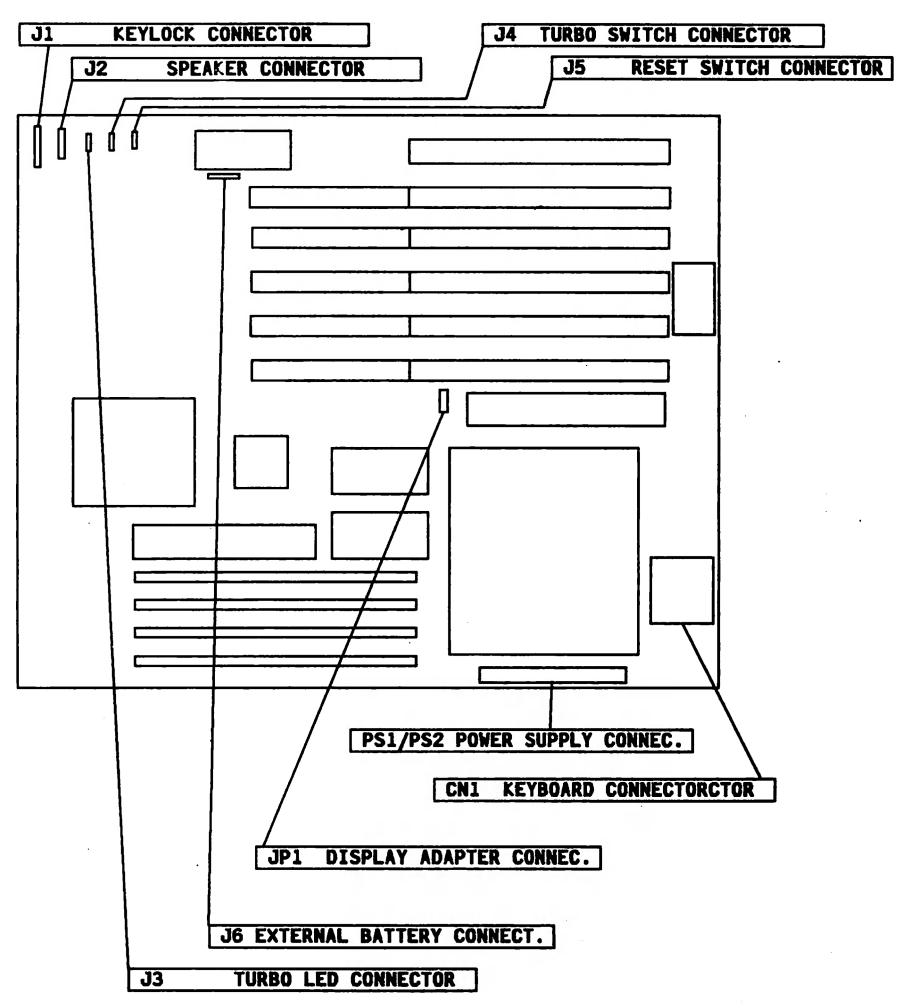

# 4-4 JUMPER / CONNECTOR POSITION

#### CHAPTER 4 SYSTEM SETUP

4-1 AMI BIOS System Configuration Setup

4-1 AMI BIOS System Configuration Setup the system configuration (CMOS) under the AMI BIOS.After booting the system and testing the memory,Please press "DEL" key to go to next screen.

The SETUP program is contained in the system's Read-Only-Memory. Rather than on a diskette.

To enter SETUP, press the "DEL"key. The following menu appears:

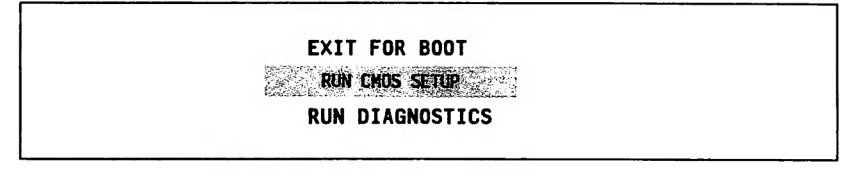

Please enter "RUN CHOS SETUP" to enter the CHOS setup program.

The following pages show simple charts and instructions for the CMOS setup.

CMOS SETUP (C) COPYRIGHT 1985-1999, AMERICAN MEGATRENDS INC. 1. Date(mo/date/year) : Mon, May 05 1980 2. Time(hour/min/sec) : 09:39:06 3. Floppy drive A: : 1.2MB, 5 1/4" 4. Floppy drive B: : Not Installed 5. Hard disk C: type : 2 6. Hard disk D: type : Not Installed 7. Primary display : Monochrome 8. Keyboard : Installed 9. Video BIOS shadow : Enableed 10.Scratch RAM option : 1 : OKB 11.EMS size option 12.0 Wait state option: Enabled 13.Memory relocation : Enabled ESC = Exit, --- + + = Select, Pgup/PgDn = Modify

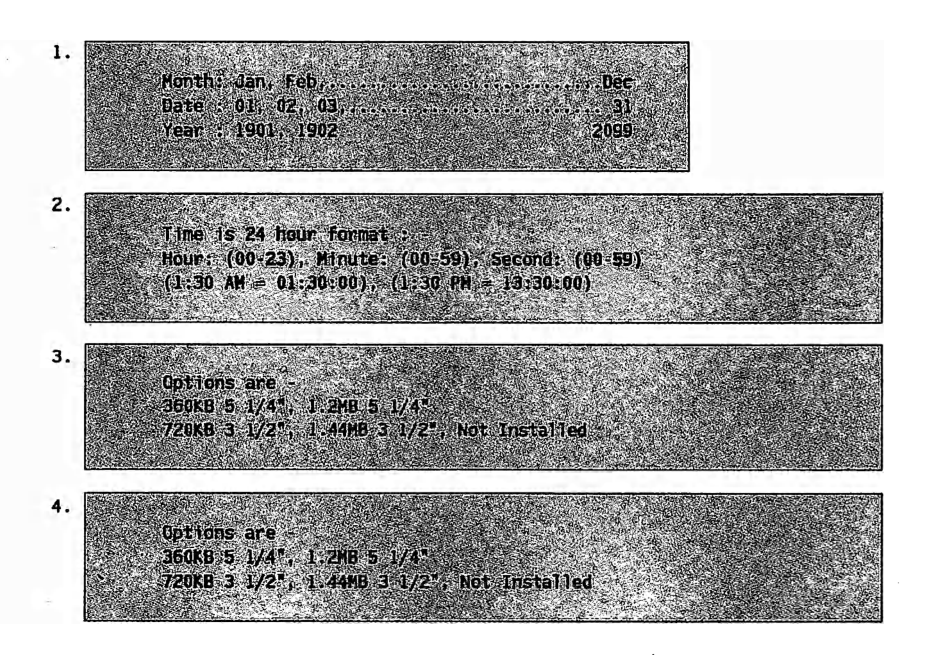

5. FIXED type = 01,...46, USER defined type = 47 For type 47 Enter : Cyln, Head, MPCon, Lzone, Sec. (NPcom is 0 for all, 65536 for NONE) 6. FIXED type = 01...46, USER defined type = 47 For type 47 Enter : Cyln, Head, WPCom, Lzone, Sec. (WPcom is 0 for all, 65536 for NONE) 7. Options are : Color 40 \* 25 Honechrome, VGA or EGA Color 80 \* 25, Not Installed 8. Options are Installed : Test keyboard Not Installed : Do not test keyboard. 9. Options are : Enable : Shadow RAM ON Disable: Shadow RAM OFF 10 If required, BIOS will use bytes of RAM (1): Using BIOS stack area at 0030:0000 (2): Reducing base memory size by 1 KB 11 Nother: Jan, Feb. ..... Oec Date : 01, 02, 03..... 31 12 Options Enabled : RAM access 0 Walt State Disable : RAM access 1 Wait State 13 Cotions : Enabled : Unused shadow RAM relocated above 1 MB Disabled: Unused shadow RAM not relocated

CHOS SETUP (C) COPYRIGHT 1985-1990, AMERICAN MEGATRENDS INC. 1. Date(mo/date/year) : Mon, May 05 1980 2. Time(hour/min/sec) : 09:39:06 : 1.2MB, 5 1/4" 3. Floppy drive A: 4. Floppy drive B: : Not Installed 5. Hard disk C: type : 2 6. Hard disk D: type : Not Installed 7. Primary display : Monochrome 8. Keyboard : Installed 9. Blos shadow option : Disabled 10.Scratch RAM option : 1 11.EMS size option : OKB 12.0 Wait state option: Enabled 13.Memory relocation : Enabled Base memory size : 640K Ext. memory size : OK Numeric processor: Not Installed Cy1n Head **WPCom** LZone Sec Size 977 300 5 977 17 41MB Mon Tue Sun Wed Thu Fri Sat 28 27 29 30 1 2 3 4 5 6 7 8 9 10 11 12 13 14 15 16 17 18 19 20 21 22 23 24 25 26 27 28 29 30 31 1 2 3 4 5 6 7 Write data into CMOS and exit (Y/N) ? Y ESC = Exit, \_\_\_\_ + + = Select, Pgup/PgDn = Modify

After carefully reviewing the changes you have made previously.please press the "ESC" key and enter "Y" if the corrections are correct save them. If they are not correct,please enter "N" and correct the incorrect items as instructed in this manual.

When updating CMOS to include new peripferal equipment such as another hard disk, it is not necessary to change any other item in the CMOS program except the relevant item.

#### 4-2 SHADOW RAM

For efficient execution of BIOS, it is prefer able to execute BIOS code through RAM rather than through slower EPROHS. The HT11 provides the shadow RAM feature which if enabled allows the BIOS code to be executed from address like BIOS EPROM. The software should transfer code stored in the BIOS EPROHS to the system RAM ,before enabling the shadow RAM feature. This feature significantly improves the performance of BIOS-call intensive applica tions. Performance improvements as high as 300% to 400% have been observed in benchmark tests on the shadow RAM.feature is invoked by enabling the corre sponding bits in the ROM enable register and the RAM mapping register.

When the shadow RAM feature is being utilizes, then the RAM feature is mappped as shown in Figure 4.2, overlapping or shadowing the EPROM area. In both cases, for accesses beyond the 1 Mbyte address range, the processor is switched from real to protected mode from BIOS.

MADDING

----

| FIGURE 4.2 4HB<br>RAM HAPPING<br>WITH SHADOW RAM(MORE<br>THAN 1MB OF RAM)<br>3HB<br>3HB<br>3HB<br>3HB | DDRESS |
|----------------------------------------------------------------------------------------------------|--------|
| 3MB 31<br>21                                                                                          | FFFFFH |
|                                                                                                    | 00000H |
|                                                                                                    | FFFFFH |
|                                                                                                    |        |
| 2                                                                                                    | опоон  |
|                                                                                                    | FFFFFH |
|                                                                                                    |        |
|                                                                                                    |        |
| 1MB 1                                                                                                 | 00000H |
|                                                                                                    | FFFFFH |
| 640 кв                                                                                                | 10000H |
|                                                                                                    | 9FFFFH |
| 0 K                                                                                                   |        |